PC - Controller Centrální jednotka s rozhraním Ethernet

# TECHNICKÝ MANUÁL

ACC-NET

Pro jednotky FUJITSU split a multisplit

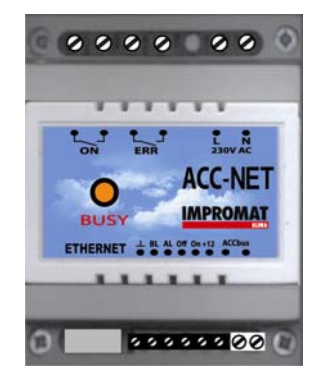

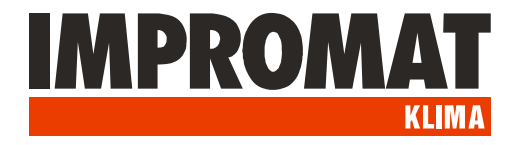

## POUŽITÍ

Modul ACC-RS slouží jako sběrač dat systému ACC PC-Controller a jejich převod na rozhraní Ethernet.

Navíc je vybaven externími kontaktními vstupy a výstupy.

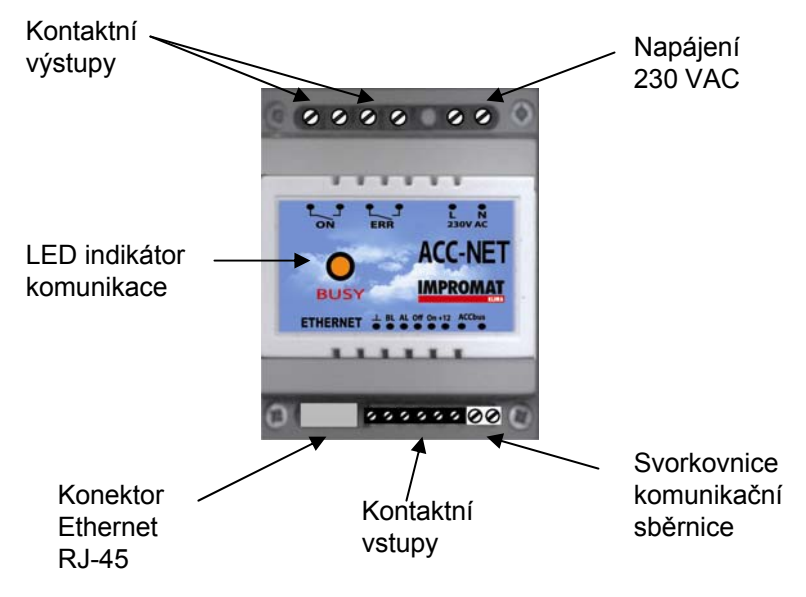

INSTALACE

- 1. Umístění modulu: Modul je konstruován k montáži na DIN lištu. Kryti IP20 umožňuje jeho umístění ve vnitřním prostředí nebo ve venkovním rozvaděči.
- 2. Napájení: Napájecí napětí je 230 VAC/50Hz, příkon 2W.
- 3. Komunikační sběrnice: Komunikace mezi jednotlivými moduly ACC PC Controlleru probíhá po sběrnici ACC-bus. Propojovací kabel musí být typu stíněný kroucený pár. Vhodný je např. kabel specifikace LonWorks, používaný pro komunikaci systémů VRF-S,V,VII. Stínění jednotlivých úseků komunikačního kabelu musí být vzájemně propojená, s jediným zemnícím bodem, a to na svorce GND modulu ACC-RS.
- 4. **Připojení Ethernet:** Modul připojte k síti Ethernet pomocí kabelu s koncovkou RJ-45.
- 5. Kontaktní výstupy: Dva beznapěťové kontakty se zatížitelností 230 VAC / 2 Amax. Výstup "Chod" je sepnutý, je-li alespoň jedna vnitřní jednotka v režimu "Chod". Výstup "Chyba" je sepnutý, je-li alespoň jedna vnitřní jednotka ve stavu "Porucha".
- **6. Kontaktní vstupy:** Kontaktní vstupy umožňují připojení externích kontaktů, zatížených proudem 10mA při napětí 12 VDC:
- **Vstup ON:** Všechny jednotky zapnout (spouštění náběžnou hranou impulzu)
- **Vstup OFF:** Všechny jednotky vypnout (spouštění náběžnou hranou impulzu)
- **Vstup AL:** Alarmová smyčka. Rozpojení vstupu generuje signál Alarm ve stavovém slově PC-Controlleru.
- **Vstup BL:** Blokování chodu. Sepnutí vstupu vypne všechny vnitřní jednotky. Po dobu trvání impulzu je blokováno zapnutí jednotek jakýmkoliv jiným způsobem. Po skončení impulzu zůstanou jednotky ve vypnutém stavu a lze je zapnout kterýmkoliv z možných způsobů.

## ACC\_NET – nastavení

#### Co budete potřebovat:

- PC, který bude sloužit jako server, připojený na Ethernet, vybavený některým z operačních systémů Windows XP, Windows 7, Server 2003, nebo Server 2008.

- Na tomto PC vytvořte složku s programy ACCstool.exe, ACCSRV.exe, ACCMNG.exe, I.bat

#### 1. Nastavení síťového rozhraní modulu ACC-NET:

Připojte ACC-NET k síti Ethernet, pokud možno na stejný switch, ke kterému je připojen PC server.
 Spusťte program ACCstool.exe (oproti původnímu ACCstool pro ACC-RS obsahuje navíc záložku ACC-NET) a otevřete záložku ACC-NET.

| Standard Standard St |                                                                                                    |                                       |                                                                                                    |                                                                                                    |
|----------------------------------------------------------------------------------------------------|----------------------------------------------------------------------------------------------------|---------------------------------------|----------------------------------------------------------------------------------------------------|----------------------------------------------------------------------------------------------------|
| Command A                                                                                                    | A000A,0N                                                                                                    | Send A                                | ACC-RS ACC-NET                                                                                                    | 1                                                                                                    |
| Command B                                                                                                    | A000A,0F                                                                                                    | Send B                                | MAC addr.(00-20-4A-xx-xx-<br>00-20-4A-E0-2C-BE                                                                                                    | xx): IP address (x.x.x.x):10001                                                                                                    |
| Command C                                                                                                    | A000A,MC,T18,FL                                                                                                    | Send C                                | Server IP                                                                                                    | Mask (x.x.x.x):                                                                                                    |
| Command D                                                                                                    | A000A,MH,T24,FM                                                                                                    | Send D                                | 172.20.0.10                                                                                                    | 255.255.255.0                                                                                                    |
| Command E                                                                                                    | 40004,SV                                                                                                    | Send E                                | 10100                                                                                                    | 172.20.0.254                                                                                                    |
| Command F                                                                                                    | A000A,SF                                                                                                    | Send F                                | Set NET interface                                                                                                    | Unit ready                                                                                                    |
| Response<br>                                                                                                    | <ul> <li>RCV: A000B,E-0K-,0F,MC,T18,FL,EF,SF,TA,NA,TB,NA,VW13LS</li> <li>RCV: A000B,E-0K-,0F,MC,T18,FL,EF,SF,TA,NA,TB,NA,VW13LS</li> </ul> | N N N N N N N N N N N N N N N N N N N | Control unit setup<br>ACC-RS or ACC-NET<br>Address of control unit<br><b>O</b><br>Hex:<br>Last address of int. port<br>(Number of int. ports - 1)<br><b>O</b><br>Set control unit | Interface port setup<br>ACC-IR or ACC-WIRE<br>Interface port address<br>O IR code (WIRE protocol) A (Master UTB-YUB) B (Slave UTB-YUB) C (Master UTB-YUB) C (Master UTY-RNKY) D (Slave UTY-RNKY) E (Master UTB-YUD) F (Slave UTB-YUD) Set interface port |

- Vyplňte MAC adresu kódem uvadeným na bočním štítku modulu ACC-NET.

- Vyplňte požadovanou IP adresu modulu ACC-NET a potvrďte tlačítkem "Set NET interface".

Proběhlo-li nastavení úspěšně, zbarví se okno "IP address" zeleně.

-Další adresy si program vyplní sám (Server IP, Mask, Server port, Gateway address).

-Ukončete program ACCstool.exe

Pozn.: V případě, že je číslo UDP portu v okně Server port již obsazeno jinou službou, použijte jiný volný UDP port.

POZOR! Při každém použití programu ACCstool je třeba zastavit službu ACCSRV!

#### 2. Instalace služby ACCSRV na PC server

Tato služba umožní komunikaci serveru až s 256 moduly ACC-NET, z nichž jeden až dva mohou být nahrazeny moduly ACC-RS2 připojené na COM porty serveru.

- Spusťte program I.bat, který nainstaluje službu ACCSRV.

- Při prvním spuštění je vytvořen soubor ACCSRVC.log a služba je ukončena.

- Soubor ACCSRVC.log obsahuje hlášení, obsahující kód pro generování klíče. Tento kód pošlete svému distributorovi k vygenerování klíče.

- Klíč, který obdržíte od svého distributora, vložte do příslušného řádku souboru ACCSRV.ini a soubor uložte.

- Spusťte a pak zastavte službu ACCSRV (Tento počítač\Správa počítače\Služby)

- Otevřete soubor ACCSRV.ini a editujte následující parametry:

• UDPPort – použijte číslo portu z ACCstool (v tomto případě 10100). Musí být shodně nastaveno ve všech modulech ACC-NET v rámci jednoho serveru. *Ve firewallu PC serveru musí být tento port povolen*.

• čísla použitých COM portů. Není-li zapsáno žádné číslo, COM port není použit.

• TCPPort – program automaticky nastaví port 1025. V případě, že je tento port již obsazen jinou službou, použijte jiný volný TCP port. Ve firewallu PC serveru musí být tento port povolen.

 Nastavení úrovní logů (jaký rozsah provozních informací se bude zapisovat do souborů .log):

#### ACCSRVS.log unit status log:

| Level | Description                      |
|-------|----------------------------------|
| 0     | no log                           |
| 1     | only on Error or OK status       |
| 2     | all setting changes(recommended) |
| 3     | all                              |
|       |                                  |

#### ACCSRVC.log connection log:

| Level | Description                   |
|-------|-------------------------------|
| 0     | no log                        |
| 1     | start/stop service            |
| 2     | connect/disconnect management |
|       | console(recommended)          |

#### 3. Instalace ovládací konzoly ACCMNG:

- Program ACCMNG.exe zkopírujte na PC, použité pro ovládací konzolu. V rámci jednoho systému ACC může být až 10 těchto konzol.

-Spustite a zastavte ACCMNG.exe

-Otevřete vytvořený soubor ACCMNG.ini a editujte:

-IP adresu 127.0.0.0 změňte na skutečnou IP adresu serveru

-Skutečné číslo TPC portu (1025)

-změny uložte a soubor zavřete.

-Pro Windows 7 (Server 2008) je nutno program ACCMNG spustit v módu kompatibility s Windows XP SP3.

#### 4. Nastavení modulu ACC-WIRE a drátového ovladače:

Modul ACC-WIRE může být připojen k vnitřní jednotce samostatně, nebo v kombinaci s drátovým dálkovým ovladačem. Jsou možné následující kombinace:

#### - Ovladač UTB-YUB nebo UTH-3TA16:

- jednotka bez ovladače, modul je třeba nastavit jako Master

- jednotka s ovladačem, modul nastavit jako Slave, ovladač jako Master, volbu Dual - **Ovladače UTB-YUD, UTY-RNKY:** 

- jednotka bez ovladače, modul nastavit jako Master
- jednotka s ovladačem, modul jako Slave (tyto ovladače volbu Dual nemají)

# KOMUNIKAČNÍ PROTOKOL

ACC-Controller komunikuje s nadřazeným systémem pomocí ASCII znaků, v případě ACC-RS prostřednictvím rozhraní RS-232, v případě ACC-NET prostřednictvím UDP paketů.

#### Nastavení sériového portu:

**PC Port:** COM1 (tovární nastavení, číslo portu lze změnit v souboru ACCstool.ini) **Nastavení portu:** 9600 Baud, Parita:none, Stopbit:1 Data:8bit

| Struktura příkazového řádku:<br>xxx,xxx,xxx,xxx,xxx <cr></cr>                                                                                      |                                                                                                    |                             |  |  |  |
|----------------------------------------------------------------------------------------------------|----------------------------------------------------------------------------------------------------|-----------------------------|--|--|--|
| Popis příkazů:<br>Acciu - nastavení adresy<br>c - 00FF adresa kontrole<br>i - 0F adresa interface (l<br>u - AD IR kódy - má výzr<br>provedeni (A=M | eru (LL = broadcast Control Unit)<br>L = broadcast Interface Port)<br>nam jen u odpovědi (je nastaven<br>IASTER B=SLAVE) | v Interface Portu) - u WIRE |  |  |  |
| ON - zapnutí<br>OF - vypnutí                                                                                                    |                                                                                                    | Priklad: A785B,             |  |  |  |
| Ttt - nastavení teploty<br>tt - 16 30 stupnů Celsia                                                                                                |                                                                                                    | Příklad: T18,               |  |  |  |
| Mm - nastavení módu<br>m - ACDFH -                                                                                                    | A=auto<br>C=cool<br>D=dry<br>F=fan<br>H=heat                                                                             | Příklad: MC,                |  |  |  |
| Ff - nastavení ventilátoru<br>f - AHML -                                                                                                    | A=auto<br>H=high<br>M=med<br>L=low                                                                                       | Příklad: FM,                |  |  |  |
| Ss - nastavení swing                                                                                                    |                                                                                                    |                             |  |  |  |
| s - FHVB -                                                                                                    | F=off<br>H=horizontal<br>V=vertical<br>B=both                                                                            | Příklad: SH,                |  |  |  |
| Dd - nastavení směru vzduchu<br>d - HV -                                                                                                    | H=horizontal<br>V=vertical                                                                                               | Příklad: DV,                |  |  |  |
| <b>Ee</b> - nastavení energy save<br><b>e</b> - FN -                                                                                               | F=off<br>N=on                                                                                                    | Přiklad: EN,                |  |  |  |
| RI – Reset interface                                                                                                    |                                                                                                    |                             |  |  |  |
| Příkazy lze seskupovat, ale vž                                                                                                    | idy musí začínat adresou.                                                                                                | Příklad: A781B,ON,MC,T17    |  |  |  |

- Mezi jednotlivými příkazovými zprávami (obsahujícími jeden, nebo skupinu příkazů) musí být pauza v délce minimálně 2 s.
- Funkce časovačů nejsou podporovány.

#### **ZOBRAZENÍ STAVU**

Informace o stavu systému jsou periodicky zasílané systémem. Stavovou informací lze navíc vyžádat příkazem:

? - zobraz stav

Fixní délka stavového slova usnadňuje jeho dekódování. *Příklady: A011B,E0003,ON,MC,T26,FM,EF,SF,TA+23,TB.NA,VI01,LSF A011B,E-OK-,OF,MC,T26,FM,EF,SF,TA.NA,TB-03,VW02,LSF* 

Stavové slovo navíc obsahuje tyto informace:

Exxxx - error status

**xxxx** – kód chyby

-OK- pokud je jednotka v pořádku

Vtxx - version

t - typ interface I - ACC-IR, W - ACC-WIRE, A - ATW **xx** - verze firmware

**LSN** (loop secure closed - bezpečnostní smyčka spojena = OK), nebo **LSF** (loop secure open - bezpečnostní smyčka rozpojena = Alarm)

**TAstt,TBstt** - teploty °C externích čidel ATS-A as ETS-B Není-li čidlo připojeno, zobrazuje se **.NA** 

| Příklady: | TA+22,TB-05, |  |  |
|-----------|--------------|--|--|
|           | TA.NA,TB+21, |  |  |

Stavové změny:

@A - nastal alarm
@E - nastala chyba
@O - došlo k obnovení stavu OK

#### **OBSAH SOUBORŮ \*.log**

ACCSRVC.log: Protokol o provozu systému ACC

ACCSRVS.log: Historie odeslaných příkazů a přijatých zpětných hlášení

### Struktura systému ACC-NET

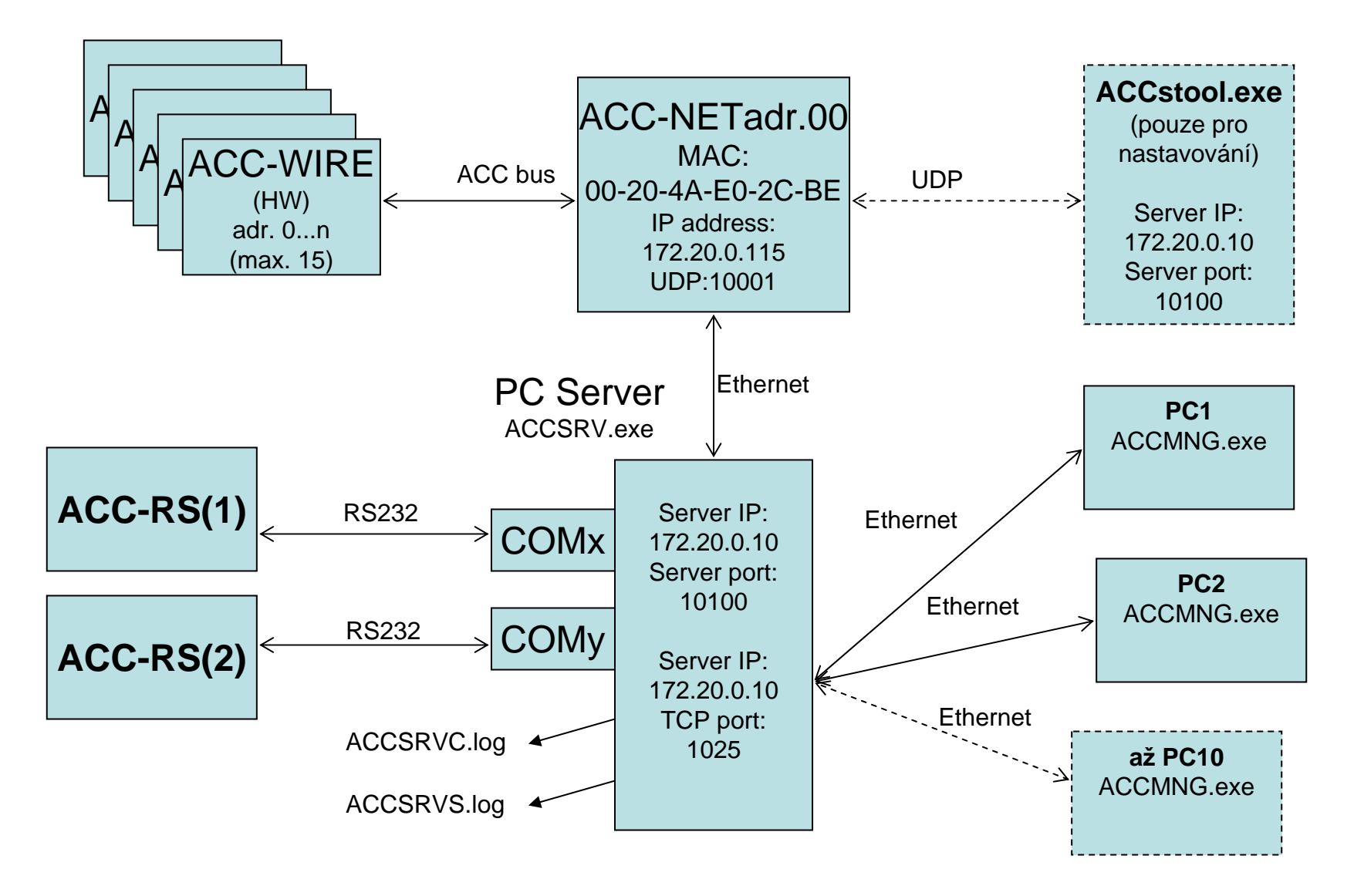